Android Users –

- 1. Open a web browser on your phone.
- 2. Type in or copy paste this link exactly, or simply click on the link: <u>https://cloud.securew2.com/public/02770/WSU/</u>
- 3. Once the webpage loads make sure it appears as an Android download with Google Play Store listed.
- 4. Select Download.

| û | °5 cloud.securew2.com/pul + ᢀ                                                                                                    | : |
|---|----------------------------------------------------------------------------------------------------|---|
|   |                                                                                                    |   |
|   | Users of the Winona State University<br>network and system resources are subject to<br>the terms of acceptable use of computing<br>resources set forth in the Minnesota State<br>Board Policy and Procedures 5.22 and<br>5.22.1. This includes access to email and<br>the internet. |   |
|   | The following system was detected:                                                                                                    |   |
|   | <b>.</b>                                                                                                    |   |
|   | CIOFCUD                                                                                                    |   |
|   | Step 1: Please select a source, then install and run the<br>App.                                                                                                    |   |
|   | Google Play Store (App) > Download                                                                                                    |   |
|   | Step 2 (Optional): If you are not prompted for credentials, use the Chrome browser and click on JoinNow below.                                                                                                    |   |
|   | By clicking the JoinNow button you accept the following terms and                                                                                                    |   |
|   | Was your device detected incorrectly?                                                                                                    |   |
|   | Select your device: Android 🖌                                                                                                    |   |
|   | Privacy Policy Powered by securew2.com                                                                                                    |   |

5. The Google Play Store will open. Select Install.

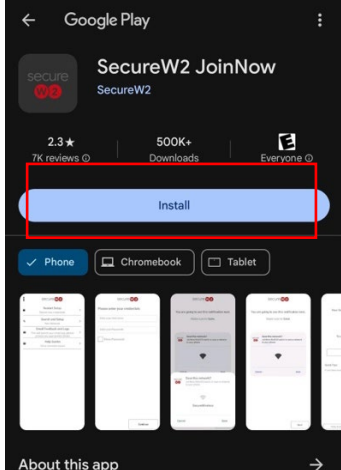

- 6. A Microsoft login page will open. Sign in using your starid@go.minnstate.edu (students) or starid@minnstate.edu (employees) and starid password.
- 7. Once you are signed in the below image will appear. Select Save.

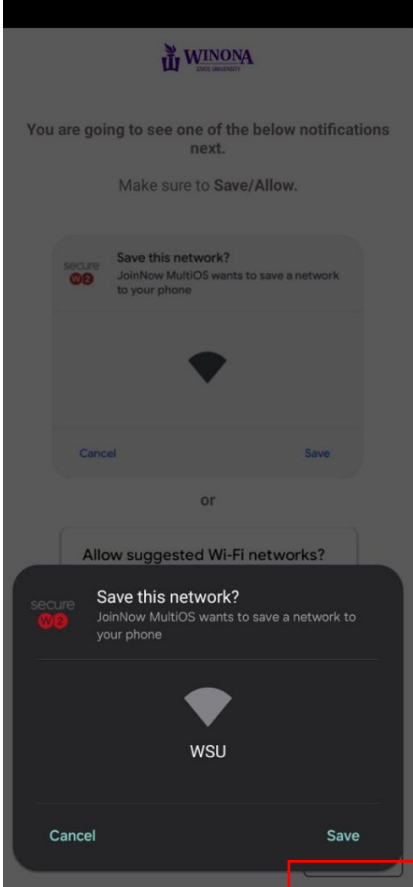

8. Go into your Settings and connect to WSU.

iPhone Users -

- 1. Open a web browser on your phone.
- 2. Type in or copy paste this link exactly, or simply click on the link: <u>https://cloud.securew2.com/public/02770/WSU/</u>
- 3. Once the webpage loads make sure it appears as an iPhone/iPad. Select Sign In.

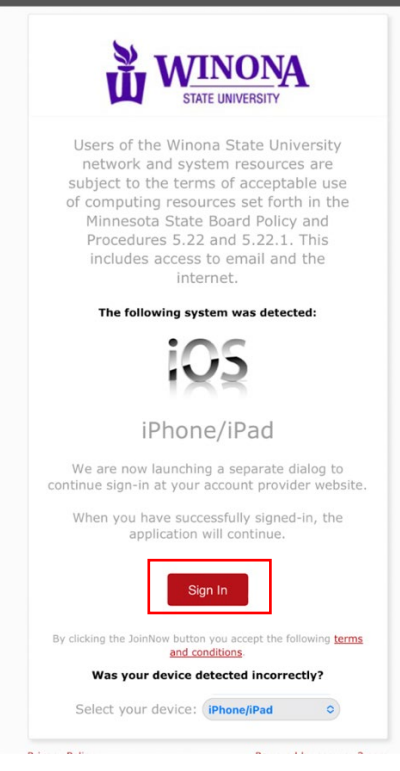

- 4. A Microsoft login page will open. Sign in using your starid@go.minnstate.edu (students) or starid@minnstate.edu (employees) and starid password.
- 5. Once you are signed in the below image will appear. Select Join Now.

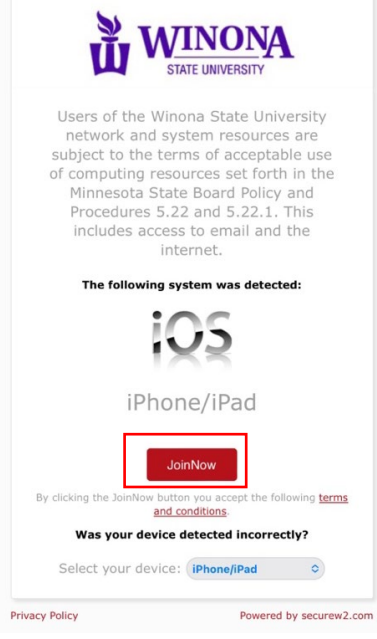

6. Select Allow.

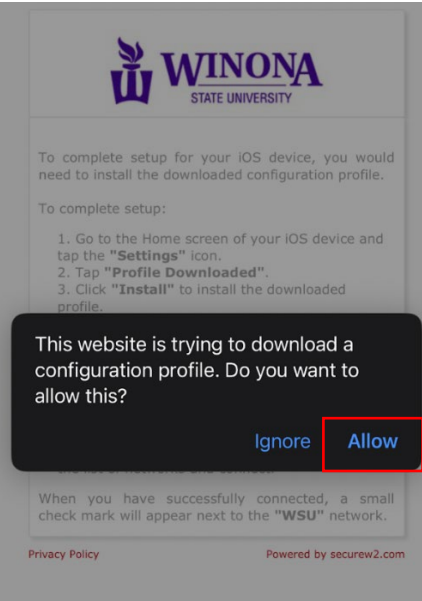

- 7. Open Settings and go to Profiles. You can search for it like in the below image.
- 8. Select VPN & Device Management.

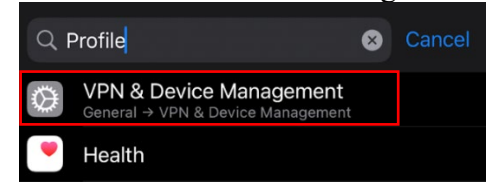

9. Select the Winona State University under Configuration Profile.

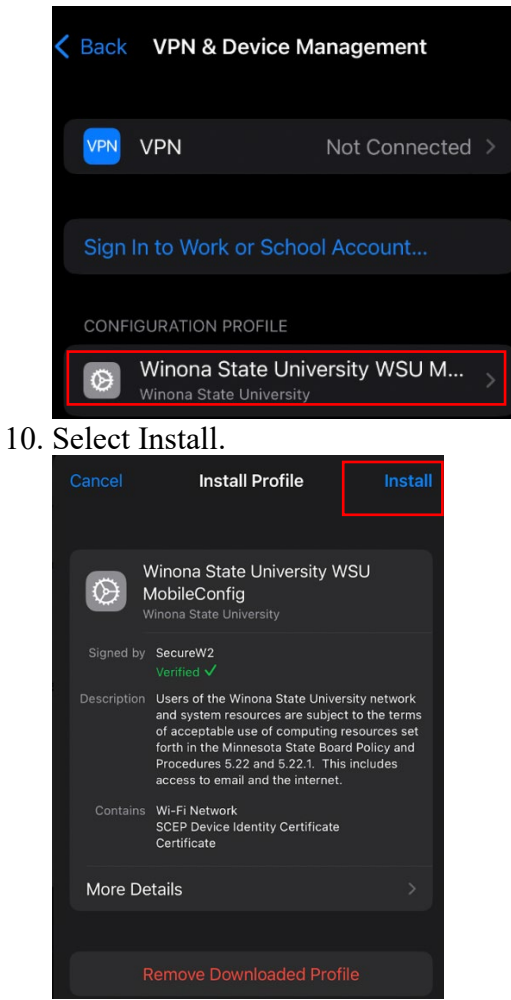

11. Open up Wifi in Settings. Select WSU. Your phone should connect.